# Using Modbus Protocol with the ALTUS<sup>™</sup> Net Oil Computer

**Instruction Manual** 

November 2000

**Micro Motion** 

FISHER-ROSEMOUNT" Managing The Process Better."

# Using Modbus Protocol with the ALTUS<sup>™</sup> Net Oil Computer

## **Instruction Manual**

November 2000

For technical assistance, telephone the Micro Motion Customer Service Department:

- In the United States, telephone 1 (800) 522-6277, 24 hours
- Outside the United States, telephone (303) 530-8400, 24 hours
- In Europe, telephone +31 (0) 318 549 443
- In Asia, telephone (65) 770-8155

#### Copyright $\ensuremath{\textcircled{C}}$ 2000 Micro Motion, Inc. All rights reserved.

ALTUS is a trademark of Micro Motion, Inc. Modbus is a registered trademark of Modicon, Inc. Hastelloy is a registered trademark of Haynes International, Inc. Monel is a registered trademark of Inco Alloys International, Inc. Inconel is a registered trademark of Inco Alloys International, Inc. Teflon is a registered trademark of E.I. Du Pont de Nemours and Company. Halar is a registered trademark of Allied Chemical Corporation. Tefzel is a registered trademark of E.I. Du Pont de Nemours and Company.

## Contents

| 1 | Using t           | he NOC Screen1                                   |
|---|-------------------|--------------------------------------------------|
|   | 1.1               | Overview                                         |
|   | 1.2               | Changing the communication parameters 1          |
|   |                   | Protocol                                         |
|   |                   | Other communication parameters 2                 |
| 2 | Configu           | ration                                           |
|   | 2.1               | Overview                                         |
|   | 2.2               | Mode of operation                                |
|   | 2.3               | Units of measurement                             |
|   | 2.4               | Well data                                        |
|   | 2.5               | Transient bubble remediation                     |
| 2 | Continu           | oue Mode                                         |
| J | 00111111<br>01    |                                                  |
|   | 3.1<br>2.0        | Viewing well conformed a data                    |
|   | პ. <u>/</u><br>ეე | Viewing well performance data                    |
|   | 3.3<br>9.4        | Pausing and resuming production measurements 9   |
|   | 3.4               | Resetting production measurements 10             |
| 4 | Well Te           | st Mode                                          |
|   | 4.1               | Overview                                         |
|   | 4.2               | Conducting a well test 11                        |
|   | 4.3               | Viewing a well test in progress 11               |
|   | 4.4               | Viewing well test archives 11                    |
| 5 | Densitv           | Determination 13                                 |
| U | 5 1               |                                                  |
|   | 0.1<br>5 9        | Determining the water density at                 |
|   | 0.2               | Determining the water density at                 |
|   |                   | Mooguring the water density and temperature 12   |
|   |                   | Measuring the water density and temperature 15   |
|   |                   | and temperature 14                               |
|   | 5.9               | Magazing the west oil density and temperature 16 |
|   | 0.3<br>5 4        | Entoping the water out of the cil                |
|   | 0.4<br>F F        | Entering the water cut of the off                |
|   | 5.5               | Determining the dry oil density at               |
|   |                   | reference temperature                            |

| 6 | Calibrat | ion and Trim                                    | J |
|---|----------|-------------------------------------------------|---|
|   | 6.1      | Overview                                        | 9 |
|   | 6.2      | Auto zero                                       | 9 |
|   |          | Diagnosing zeroing failure                      | 0 |
|   | 6.3      | Density calibration                             | 0 |
|   |          | Preparing the sensor for density calibration 20 | 0 |
|   |          | Low-density calibration                         | 1 |
|   |          | High-density calibration                        | 2 |
|   | 6.4      | Temperature calibration                         | 3 |
|   | 6.5      | Output trim                                     | 3 |
| 7 | Modbus   | Mapping Assignments                             | 5 |
|   |          | Read/write coils                                | 5 |
|   |          | Read-only discrete inputs                       | 7 |
|   |          | Floating point register pairs                   | 8 |
|   |          | Input registers                                 | 3 |
|   |          | Holding registers                               | 7 |
|   |          | ASCII character strings                         | 9 |
|   |          | Integer codes                                   | 0 |
|   |          |                                                 | - |

## **Using the NOC Screen**

### 1.1 Overview

### **1.2** Changing the communication parameters

This section describes how to use the screen of the Series 3000 NOC to set up communication parameters. For detailed screen use instructions, refer to the *ALTUS Net Oil Computer Manual*.

You can change the following communication parameters:

- Protocol
- Baud rate
- Parity
- Data bits
- Stop bits
- Slave address
- Byte order

Protocol

#### Configuration L Digital Comm L Protocol

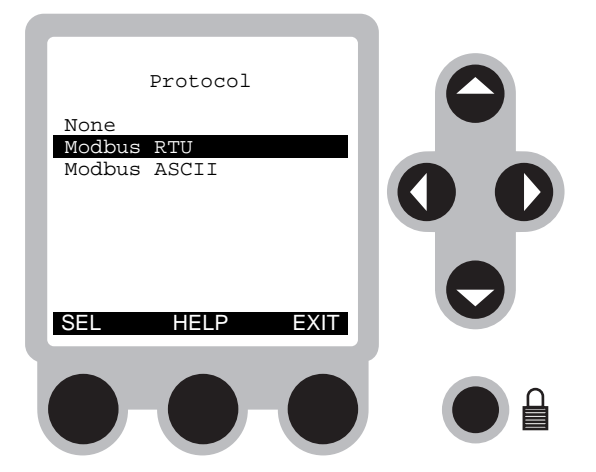

To change the protocol:

- 1. Select Configuration.
- 2. Select Digital Comm.
- $3.\,Select\ \textbf{Protocol}.$
- 4. Select Modbus RTU or Modbus ASCII.
- 5. Press EXIT.

### Other communication parameters

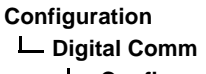

Configuration

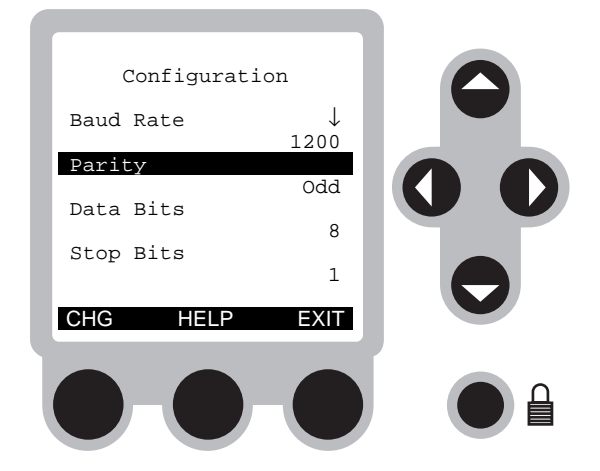

To change all other communication parameters:

- 1. Select Communication.
- 2. Select Digital Comm.
- 3. Select Configuration.
- 4. Highlight the parameter you want to change and press **CHG**. The possible values for each parameter are listed in Table 1-1.
- 5. Press **EXIT**.

### Table 1-1. Communication parameter values

| Parameter     | Values                                   |
|---------------|------------------------------------------|
| Baud rate     | 1200, 2400, 4800, 9600, 19200, 38400     |
| Parity        | None, Odd, Even                          |
| Data bits     | 7, 8                                     |
| Stop bits     | 0, 1                                     |
| Slave address | 1–15, 32–47, 64–79, or 96–110            |
| Byte order    | 1-2-3-4<br>3-4-1-2<br>2-1-4-3<br>4-3-2-1 |

# Configuration

| 2.1 | Overview          | The procedures in this section will enable you to configure the following Series 3000 NOC parameters:                                                                                              |  |
|-----|-------------------|----------------------------------------------------------------------------------------------------|--|
|     |                   | • Mode of operation                                                                                                    |  |
|     |                   | • Units of measurement                                                                                                    |  |
|     |                   | • Well data                                                                                                    |  |
|     |                   | • Transient bubble remediation                                                                                                    |  |
|     |                   |                                                                                                    |  |
| 2.2 | Mode of operation | The NOC operates in either continuous mode or well test mode.                                                                                                    |  |
|     |                   | To view the current mode of operation, examine discrete<br>input 10259. If the discrete input is ON, the NOC is in continuous<br>mode. If the discrete input is OFF, the NOC is in well test mode. |  |
|     |                   | To change the mode of operation:                                                                                                    |  |
|     |                   | 1. If you want to set the mode of operation to <i>continuous</i> mode, then set coil 00285 to ON.                                                                                                  |  |
|     |                   | 2. If you want to set the mode of operation to <i>well test</i> mode, then set coil 00286 to ON.                                                                                                   |  |
|     |                   | For Modbus procedures in continuous mode, refer to <i>Continuous Mode</i> , page 9. For Modbus procedures in well test mode, refer to <i>Well Test Mode</i> , page 11.                             |  |

## Table 2-1. Modbus addresses for mode of operation

| Address | Address Type                | Description                | Values                                                                                           |
|---------|-----------------------------|----------------------------|--------------------------------------------------------------------------------------------------|
| 1 0259  | Read-only<br>discrete input | NOC is in continuous mode  | <ul> <li>ON, the NOC is in continuous mode</li> <li>OFF, the NOC is in well-test mode</li> </ul> |
| 0 0285  | Read/write coil             | Enable continuous run mode | ON, changes the mode of operation to <i>continuous</i>                                           |
| 0 0286  | Read/write coil             | Enable well test mode      | ON, changes the mode of operation to <i>well test</i>                                            |

| 2.3 | Units of measurement | You can use Modbus protocol to select the temperature units the NOC will use for measuring net oil and net water.                                                                    |
|-----|----------------------|----------------------------------------------------------------------------------------------------|
|     |                      | To set the temperature units of measurement, set holding<br>register 41705 to the desired units integer code. For integer codes,<br>refer to <i>Temperature Unit Codes</i> , page 42 |

### Table 2-2. Modbus addresses for units of measurement

| <b>Address</b> 4 1705 |           | Address Type<br>Holding register | Description                                                                                                    | Values                                                                                                    |
|-----------------------|-----------|----------------------------------|----------------------------------------------------------------------------------------------------|----------------------------------------------------------------------------------------------------|
|                       |           |                                  | Reference temperature index                                                                                                    | Integer code for one of the four possible temperature units                                                                                  |
|                       |           |                                  |                                                                                                    |                                                                                                    |
| 2.4                   | Well data | 3                                | Using Modbus protocol, you can s<br>deviations for a well.                                                                                 | set oil and water densities and                                                                                                    |
|                       |           |                                  | The well which will be affected by depends on the mode in which th                                                                         | y changing the parameters below<br>e NOC is operating:                                                                                       |
|                       |           |                                  | • If the NOC is operating in cont will affect the current well.                                                                            | inuous mode, the parameters below                                                                                                    |
|                       |           |                                  | • If the NOC is operating in well you want to configure before ch holding register 41701 to the n configure.                               | test mode, you must select the well<br>anging the parameters below. Set<br>umber of the well you want to                                     |
|                       |           |                                  | You can set the following well da                                                                                                    | ta parameters:                                                                                                    |
|                       |           |                                  | • Well name (well test mode only                                                                                                    | 7)                                                                                                    |
|                       |           |                                  | • Oil density                                                                                                    |                                                                                                    |
|                       |           |                                  | • Water density                                                                                                    |                                                                                                    |
|                       |           |                                  | • Purge time (well test mode only                                                                                                    | y)                                                                                                    |
|                       |           |                                  | Oil deviation                                                                                                    |                                                                                                    |
|                       |           |                                  | Water deviation                                                                                                    |                                                                                                    |
|                       |           |                                  | • Oil density averaging duration                                                                                                    |                                                                                                    |
|                       |           |                                  | • Water density averaging durate                                                                                                    | ion                                                                                                    |
|                       |           |                                  | Well name                                                                                                    |                                                                                                    |
|                       |           |                                  | You can only change the well name<br>mode. The well name can be up to<br>name, enter the name across ASC<br>52306–52313. Each ASCII charac | ne while the NOC is in well test<br>o 16 characters long. To set the well<br>CII character registers<br>cter register can hold 2 characters. |
|                       |           |                                  | Oil density                                                                                                    |                                                                                                    |
|                       |           |                                  |                                                                                                    |                                                                                                    |

To set the oil density for the well, set floating-point register pair 21675–21676 to the known oil density, in g/cc, at reference temperature. If you perform a density determination, the oil density from the density determination will be automatically placed into these registers (see *Density Determination*, page 13).

#### Water density

To set the water density for the well, set floating-point register pair 21679–21680 to the known water density, in g/cc, at reference conditions. If you perform a density determination, the water density from the density determination will be automatically placed into these registers (see *Density Determination*, page 13).

#### Purge time

You can only set the purge time for the well while the NOC is in well test mode. To set the purge time, set holding register 41693 to the amount of time that the NOC will allow the separator contents from the previous test to purge.

#### **Oil deviation**

To set the oil deviation, set floating-point register pair 21677–21678 to the maximum oil density deviation, in g/cc, that will be allowed during density determination. Oil densities that fall outside of this deviation limit will cause the NOC to restart the density determination.

#### Water deviation

To set the water deviation, set floating-point register pair 21681–21682 to the maximum water density deviation, in g/cc, that will be allowed during density determination. Water densities that fall outside of this deviation limit will cause the NOC to restart the density determination.

#### Oil density averaging duration

To set the oil averaging duration, set holding register 41691 to the length of time you want the oil density to be averaged during density determination (see *Density Determination*, page 13).

#### Water density averaging duration

To set the water averaging duration, set holding register 41692 to the length of time you want the produced water density to be averaged during density determination (see *Density Determination*, page 13).

| Address Add                                                                                                    | Iress Type              | Description                                                                                                    | Values                                                                             |
|----------------------------------------------------------------------------------------------------|-------------------------|----------------------------------------------------------------------------------------------------|------------------------------------------------------------------------------------|
| 5       2306       ASC         5       2307       string         5       2308       5         5       2309       5         5       2310       5         5       2312       5         5       2313       5 | II character<br>g       | 1st pair of characters of well name<br>2nd pair of characters of well name<br>3rd pair of character of well name<br>4th pair of characters of well name<br>5th pair of characters of well name<br>6th pair of characters of well name<br>7th pair of characters of well name<br>8th pair of characters of well name | Any ASCII characters—the combined strings make up the name of the well             |
| 2 1675 Float<br>2 1676 regis                                                                                                    | ting-point<br>ster pair | Density of oil at reference temperature                                                                                                    | Known density of oil, in g/cc                                                      |
| 2 1677 Float<br>2 1678 regis                                                                                                    | ting-point<br>ster pair | Maximum deviation of oil density during density determination                                                                                                    | Limit in g/cc, beyond which density determination will be restarted                |
| 2 1679 Float<br>2 1680 regis                                                                                                    | ting-point<br>ster pair | Density of water at reference temperature                                                                                                    | Known density of water, in g/cc                                                    |
| 2 1681 Float<br>2 1682 regis                                                                                                    | ting-point<br>ster pair | Maximum deviation of water density during density determination                                                                                                    | Limit in g/cc, beyond which density determination will be restarted                |
| 4 1691 Hold                                                                                                    | ling register           | Time during which live oil density will be averaged during density determination                                                                                                    | Length of time, in seconds                                                         |
| 4 1692 Hold                                                                                                    | ling register           | Time during which produced water density<br>will be averaged during density<br>determination                                                                                                    | Length of time, in seconds                                                         |
| 4 1693 Hold                                                                                                    | ling register           | Purge time for the NOC to allow the separator contents of the previous test to purge                                                                                                    | Length of time, in seconds                                                         |
| 2.5 Transient bubl remediation                                                                                                    | ble                     | Transient bubble remediation corrects or readings during brief periods when gas the sensor.                                                                                                    | lensity and water cut<br>bubbles are passing through                               |
|                                                                                                    |                         | To set the transient bubble remediation                                                                                                    | :                                                                                  |
|                                                                                                    |                         | 1. Set floating-point register pair 2168<br>level, in volts, above which the NOC<br>bubbles.                                                                                                    | 3–21684 to the drive gain<br>will indicate transient                               |
|                                                                                                    |                         | 2. Set holding register 41706 to the int<br>following three states (for integer co<br><i>Action</i> , page 44):                                                                                                    | eger code for one of the des, refer to <i>TBR Event</i>                            |
|                                                                                                    |                         | • <i>Hold last value</i> —When transient NOC will hold its last good value.                                                                                                    | bubbles are detected, the                                                          |
|                                                                                                    |                         | • <i>Stop well test</i> —The NOC will stop bubbles are detected.                                                                                                    | the well test if transient                                                         |
|                                                                                                    |                         | • <i>Alarm only</i> —The NOC will report output 1.                                                                                                    | an alarm on discrete                                                               |
|                                                                                                    |                         | 3. If you selected <i>Hold last value</i> in Sterne register 41694 to the amount of time should use before transient bubbles                                                                                                    | ep 2, then set holding<br>e, in seconds, that the NOC<br>were detected to derive a |

density value.

## Table 2-3. Modbus addresses for well data

| Address          | Address Type                 | Description      | Values                                                                                                    |
|------------------|------------------------------|------------------|----------------------------------------------------------------------------------------------------|
| 2 1683<br>2 1684 | Floating-point register pair | Drive gain level | Level, in volts, above which the NOC indicates the presence of transient bubbles                           |
| 4 1694           | Holding register             | Action taken     | <ul><li>0 hold last value</li><li>1 stop well test</li><li>2 alarm only</li></ul>                          |
| 4 1706           | Holding register             | Time period      | Time, in seconds, the NOC<br>should use before detecting<br>transient bubbles to derive a<br>density value |

Table 2-4. Modbus addresses for transient bubble remediation

## **Continuous Mode**

| 3.1 Overview |                                              | The procedures in this section will enable you to use the Series 3000 NOC in continuous mode to:                                                                                                    |  |
|--------------|----------------------------------------------|----------------------------------------------------------------------------------------------------|--|
|              |                                              | • View well performance data                                                                                                    |  |
|              |                                              | • Pause and resume accumulated production measurements                                                                                                    |  |
|              |                                              | • Reset production measurements                                                                                                    |  |
| 3.2          | Viewing well performance<br>data             | Well performance data include such information as test start time, elapsed test time, flow rates, and accumulated totals. To view well performance data, examine floating-point register pairs 21537–21822. Refer to <i>Floating point register pairs</i> , page 28, for descriptions of each of the registers. |  |
| 3.3          | Pausing and resuming production measurements | The NOC accumulates production measurements unless it is<br>instructed to suspend its accumulation. To pause the accumulation<br>of production measurements, set coil 00269 to ON. To resume the<br>accumulation of production measurements, set coil 00270 to ON.                                              |  |
|              |                                              | While the accumulation of production measurements is paused, you can view how long the accumulation has been paused by examining floating-point register pair 21713–21714.                                                                                                    |  |

## Table 3-1. Modbus addresses for pausing and resuming accumulation of production measurements

| Address          | Address Type                 | Description                    | Values                                                             |
|------------------|------------------------------|--------------------------------|--------------------------------------------------------------------|
| 0 0269           | Read/write coil              | Pause production measurements  | ON, pause the accumulation<br>of production measurements           |
| 0 0270           | Read/write coil              | Resume production measurements | ON, resumes the<br>accumulation of production<br>measurements      |
| 2 1713<br>2 1714 | Floating-point register pair | Paused time                    | Length of time that production<br>measurements have been<br>paused |

## 3.4 Resetting production measurements

You can reset any of the accumulated production measurements by setting the associated Modbus read/write coil to ON. The production measurements and their associated reset coil are listed in Table 3-2.

#### Table 3-2. Reset coils for production measurements

| Production measurement | Reset coil |
|------------------------|------------|
| All measurements       | 00271      |
| Back flow              | 00272      |
| Density                | 00273      |
| Drive gain             | 00274      |
| Gross flow             | 00275      |
| Mass flow              | 00276      |
| Net oil                | 00277      |
| Net water              | 00278      |
| Temperature            | 00279      |
| Uncorrected gross      | 00280      |
| Uncorrected oil        | 00281      |
| Uncorrected water      | 00282      |
| Uncorrected water cut  | 00283      |
| Water cut              | 00284      |

## Well Test Mode

4

| 4.1 | Overview                           | The procedures in this section will enable you to:                                                                                                    |
|-----|------------------------------------|----------------------------------------------------------------------------------------------------|
|     |                                    | • Conduct a well test                                                                                                    |
|     |                                    | • View a well test in progress                                                                                                    |
|     |                                    | • View well test archives                                                                                                    |
| 4.2 | Conducting a well test             | To conduct a well test:                                                                                                    |
|     | -                                  | 1. Set holding registers 41703 and 41704 to zero.                                                                                                    |
|     |                                    | 2. Set holding registers 41701 and 41702 to the number of the well to be tested.                                                                                                    |
|     |                                    | 3. Start the test with or without a leading purge time. The leading purge time is defined in holding register 41693.                                                                                                    |
|     |                                    | • To start the test <i>with</i> a leading purge time, set coil 00287 to ON.                                                                                                    |
|     |                                    | • To start the test <i>without</i> a leading purge time, set coil 00289 to ON.                                                                                                    |
|     |                                    | Note: To stop a purge, set coil 00288 to ON. To stop a test, set<br>coil 00290 to ON. The results of the test, even if it is stopped<br>before completing, will be saved to the well test archive.                                                                             |
|     |                                    | 4. If you started the test with a leading purge time, monitor discrete input 10331. This discrete input will be ON while the purge is in progress.                                                                                                    |
|     |                                    | When the test is complete, you can review the well performance data, the test start time, and the test elapsed time by examining floating-point register pairs 21537–21822. Refer to <i>Floating point register pairs</i> , page 28, for descriptions of individual registers. |
| 4.3 | Viewing a well test in<br>progress | To view a well test in progress, set floating-point register pair 21703–21704 to zero and examine registers 21537–21822. Refer to <i>Floating point register pairs</i> , page 28, for descriptions of individual registers.                                                    |
| 4.4 | Viewing well test archives         | To view the test archive for a particular well:                                                                                                    |
|     |                                    | 1. Set holding register 41703 to the archive you want to view.                                                                                                    |
|     |                                    | 2. Set holding register 41704 to the number of the well within the archive that you want to view.                                                                                                    |
|     |                                    | Floating-point register pairs 21537–21822 will show well performance data for the specified well test. Refer to <i>Floating point register pairs</i> , page 28, for descriptions of individual registers.                                                                      |

5.1 Overview

5

5.2 Determining the water density at reference temperature

Density determination involves the following procedures:

- Determining the water density at reference temperature
- Measuring the wet oil density and temperature
- Entering the water cut of the oil
- Determining the dry oil density at reference temperature

The water density at reference temperature can be determined by either of the following procedures:

- Measuring the water density and temperature
- Manually entering the water density and temperature
- **Measuring the water density and temperature** To measure the water density and temperature:
  - 1. Switch in the well to be determined, making sure the production fluid from the previous well has been completely purged.
  - 2. Switch out the well that is connected to the test separator.
  - Close the outlet valve downstream from the sensor. Wait for the phases to separate in the separator. The separation usually requires 5–15 minutes. See Figure 5-1, page 14.
  - 4. Open the outlet valve to allow the free water accumulated in the separator to flow through the sensor.
  - 5. Monitor the density and temperature, watching for the readings to stabilize.
  - 6. Set coil 00323 to ON to start the density and temperature average.
  - 7. Monitor discrete input 10331. This discrete input will be ON when the density calculation is completed.
  - 8. Examine floating-point register pairs 21831–21832 and 21833–21834 to review the calculated results.
  - 9. Set coil 00325 to ON to save the results.

#### **Density Determination** continued

### Figure 5-1. Stratification with no flow

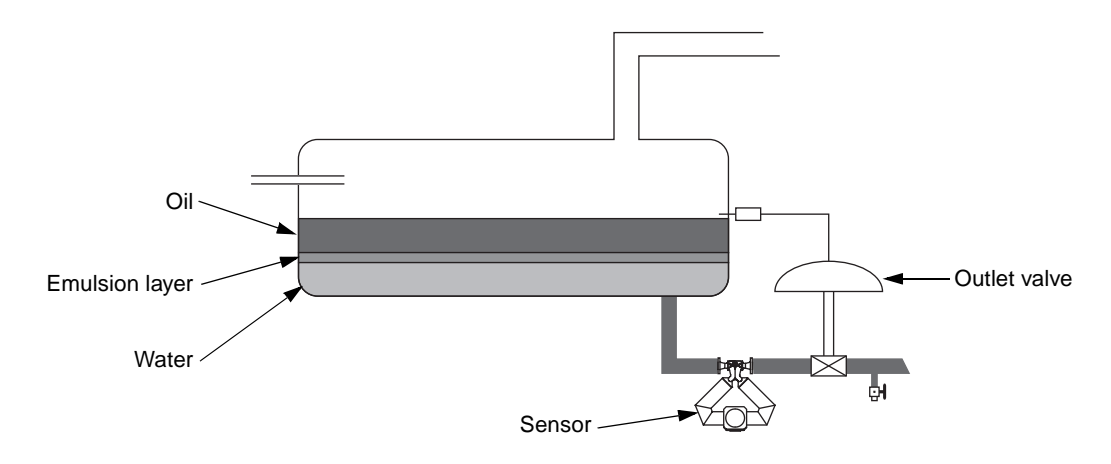

#### Table 5-1. Modbus addresses for water density measurement

| Address          | Address Type                 | Description                                                             | Values                                 |
|------------------|------------------------------|-------------------------------------------------------------------------|----------------------------------------|
| 0 0323           | Read/write coil              | Start water density measurement                                         | ON, start water density<br>measurement |
| 1 0331           | Discrete input               | Density operation complete flag                                         | ON, density operation finished         |
| 2 1831<br>2 1832 | Floating point register pair | Container for density used in density determination calculations        | Density result of calculation          |
| 2 1833<br>2 1834 | Floating point register pair | Container for temperature used in density<br>determination calculations | Temperature result of<br>calculation   |
| 0 0325           | Read/write coil              | Save results from calculated water density<br>measurement               | ON, save the calculation results       |

Manually entering the water density and temperature

If the separator does not contain enough water to determine a stable flowing density, use the manual entry method to determine water density and temperature.

To determine water density by manually entering density and temperature values:

- 1. Switch in the well to be determined, making sure that the production fluid from the previous well has been completely purged.
- 2. Switch out the well that is connected to the test separator.
- 3. Close the outlet valve downstream from the sensor. Wait for the phases to separate in the separator. The separation usually requires 5 to 15 minutes. See Figure 5-2, page 15.
- 4. Take a water sample from the bottom of the test separator or the water trap. See Figure 5-2, page 15.

- 5. Place a lid on the sample container and allow the sample to cool to near-ambient temperature.
- 6. Use a hygrometer to measure the water density and a thermometer to measure the water temperature.
- 7. Enter the density of the water sample in floating-point register pair 21831–21832.
- 8. Enter the temperature of the water sample in floating-point register pair 21833–21834.
- 9. Enter density of the water sample in floating-point register pair 21839–21840.
- 10. Set coil 00320 to ON to start the density calculation.
- 11. Examine floating-point register pair 21839–21840 to view the result of the calculation.
- 12. Set coil 00321 to ON to save the result of the calculation.

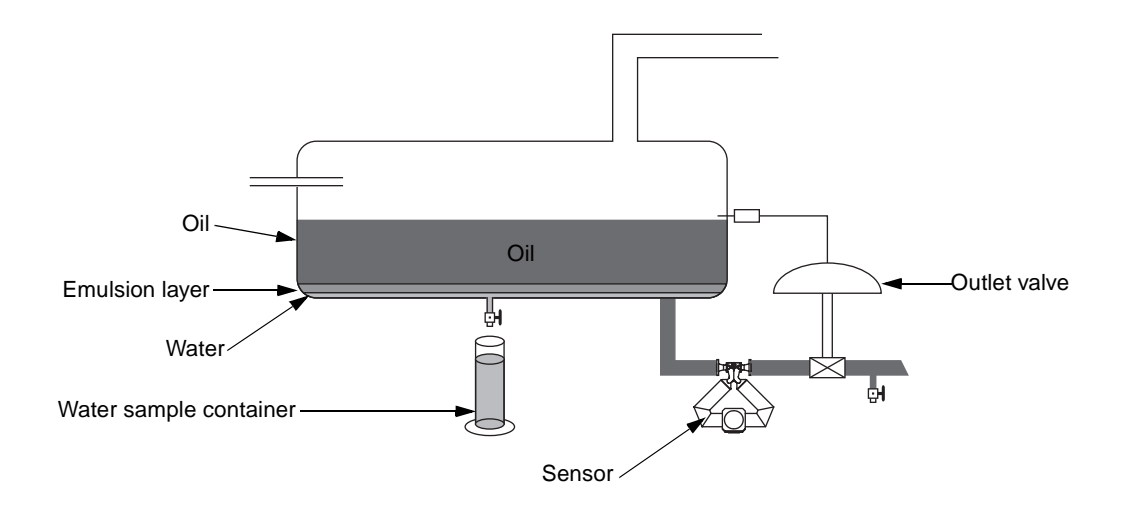

#### Figure 5-2. Taking a water sample from the separator

| Address          | Address Type                    | Description                                                             | Values                                 |
|------------------|---------------------------------|-------------------------------------------------------------------------|----------------------------------------|
| 2 1831<br>2 1832 | Floating point<br>register pair | Container for density used in density determination calculations        | Known density of water sample          |
| 2 1833<br>2 1834 | Floating point<br>register pair | Container for temperature used in<br>density determination calculations | Known temperature of water sample      |
| 0 0320           | Read/write coil                 | Calculate water density from manually entered values                    | ON, start density calculation          |
| 2 1839<br>2 1840 | Floating point register pair    | Container for results from manual<br>water density calculation          | Water density at reference temperature |
| 0 0321           | Read/write coil                 | Saves results from calculated water density                             | ON, save calculation result            |

#### Table 5-2. Modbus addresses for manually determining water density

## 5.3 Measuring the wet oil density and temperature

To measure the wet oil density and temperature:

- 1. Allow the fluid level in the separator to drop by continuing to drain water from the bottom of the stratified separator, through the outlet valve.
- 2. Monitor the density until it stabilizes at a density value that indicates oil is flowing through the sensor.
- 3. Set coil 00326 to ON to start the oil density calculation.
- 4. Monitor discrete input 10331. This discrete input will be ON when the density calculation is completed.
- 5. While oil density and temperature are being averaged, take a sample for use in entering the water cut. See Figure 5-3, page 17.

# Note: As an alternative, the reading from a water cut probe can be averaged while the oil density and temperature are being averaged.

- 6. Examine floating-point register pair 21831–21832 to view the density calculation result.
- 7. Examine floating-point register pair 21833–21834 to view the temperature calculation result.
- 8. Set coil 00328 to ON to save the results of the calculation.

Note: The NOC will not begin using the most recently averaged oil density until a water cut value has been entered as instructed under Entering the water cut, page 18.

#### **Density Determination** continued

## Figure 5-3. Taking an oil sample

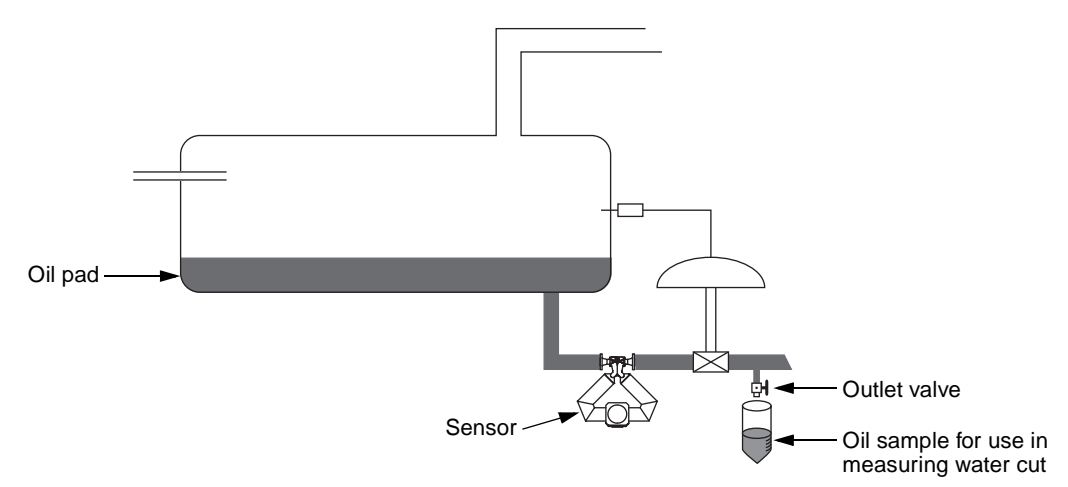

#### Table 5-3. Modbus addresses for measuring wet oil density

| Address          | Address Type                 | Description                                                          | Values                                        |
|------------------|------------------------------|----------------------------------------------------------------------|-----------------------------------------------|
| 0 0326           | Read/write coil              | Start oil density measurement                                        | ON, start density and temperature calculation |
| 1 0331           | Discrete input               | Density operation complete flag                                      | ON, density operation<br>finished             |
| 2 1831<br>2 1832 | Floating-point register pair | Container for density used in density<br>determination calculations  | Density result of the<br>calculation          |
| 2 1833<br>2 1834 | Floating-point register pair | Container for temperature used in density determination calculations | Temperature result of the calculation         |
| 0 0328           | Read/write coil              | Save intermediate results from oil density determination measurement | ON, save the calculation results              |

## 

Changing the density internal damping in floating-point register pair 20193–20194 from its default of 1.7 seconds may adversely change the operation of the density determination routines. It is advised to leave the density internal damping at the default value when performing a density determination.

#### 5.4 Entering the water cut of the oil

After the average oil density has been saved, enter the water cut of the oil.

To enter the water cut of the oil:

1. Use a standard procedure (centrifuge, distillation, Karl-Fischer) to measure the water cut in volume percent from the sample taken during oil density determination. See Step 5, page 16.

#### Note: As an alternative, enter the average water cut probe reading determined during oil density determination.

2. Enter the water cut percentage in floating-point register pair 21835–21836.

### Table 5-4. Modbus addresses for entering the water cut

| Address | Address Type   | Description                                | Values                               |
|---------|----------------|--------------------------------------------|--------------------------------------|
| 2 1835  | Floating-point | Container for water cut percentage used in | Measured water cut in volume percent |
| 2 1836  | register pair  | density determination calculations         |                                      |

## 5.5 Determining the dry oil density at reference temperature

To determine the dry oil density at reference temperature:

- $1.\,Set$  coil 00329 to ON to start the calculation.
- 2. Examine floating-point register pair 21855–21856 to view the results of the calculation.
- 3. Set coil 00330 to ON to save the oil density at reference temperature.

### Table 5-5. Modbus addresses for determining dry oil density

| Address          | Address Type                 | Description                                                                                              | Values                                           |
|------------------|------------------------------|----------------------------------------------------------------------------------------------------|--------------------------------------------------|
| 0 0329           | Read/write coil              | Calculate actual oil density at reference from<br>oil density measurement and user supplied<br>water cut | ON, calculate actual oil<br>density at reference |
| 2 1855<br>2 1856 | Floating-point register pair | Results from calculation of oil density at reference                                                     | Density result of the<br>calculation             |
| 0 0330           | Read/write coil              | Save actual oil density at reference                                                                     | ON, save calculation results                     |

## **Calibration and Trim**

6.1 Overview

Calibration and trim involve the following three procedures:

- Auto zero
- Density calibration
- Temperature calibration
- Output trim

Auto zero establishes sensor zero by measuring the offset of the flow signal during zero flow conditions.

To perform the zero procedure:

- 1. Fill the sensor completely.
- 2. Close the shutoff valve downstream from the sensor. Flow through the sensor must be completely stopped to enable accurate zeroing.
- 3. If possible, shut off mechanical noise sources such as motors, pumps, and valves.
- 4. Examine floating-point register pair 20233–20234 to view the current zero values.
- 5. Set holding register 40136 to the desired maximum zero time.
- 6. Set coil 00005 to ON to start the auto zero calculation.
- 7. Monitor bit 14 of input register 30126. This bit will be ON while the auto zero calculation is in progress.

Note: To abort the auto zero calculation, set coil 00005 to OFF.

6.2 Auto zero

- 8. Examine bits 8–10 of input register 30126 to determine success or failure of the auto zero calculation. For each bit, a value of zero indicates success.
- 9. Examine floating-point register pair 20233–20234 to view the new zero values.

|  | Table 6-1. | Modbus | addresses | for | auto | zero |
|--|------------|--------|-----------|-----|------|------|
|--|------------|--------|-----------|-----|------|------|

| Address          | Address Type                 | Description                                       | Values                                                                                                    |
|------------------|------------------------------|---------------------------------------------------|----------------------------------------------------------------------------------------------------|
| 2 0233<br>2 0234 | Floating-point register pair | Container for the flow signal offset at zero flow | Results of the auto zero calculation                                                                       |
| 4 0136           | Holding register             | Maximum zero time                                 | Longest time to keep trying the auto zero calculation                                                      |
| 0 0005           | Read/write coil              | Perform flowmeter zeroing                         | ON, starts the auto zero calculation                                                                       |
| 3 0126           | Input register               | Container for transmitter alarm codes             | <ul> <li>Bit #8 Calibration failure</li> <li>Bit #9 Zero too low</li> <li>Bit #10 Zero too high</li> </ul> |

#### Diagnosing zeroing failure

The following are the most common sources of zeroing failure:

- Flow of fluid through sensor during zeroing
- Flow tubes not **completely** filled with fluid during zeroing
- Mechanical noise from equipment such as motors, pumps, or valves
- Inappropriate zero time or standard deviation

## 6.3 Density calibration

Modbus protocol can be used for performing a two-point density calibration in the field. The procedure includes a low-density calibration and a high-density calibration. Before performing the low-density or high-density calibration, you must prepare the sensor for calibration.

Use produced water to flush the flow line.
 Remove the sensor from the flow line.

4. Rinse the sensor tubes with toluene at least twice, then rinse the tubes with acetone at least twice. Use another oil solvent if toluene or

3. Drain the fluid from the sensor.

acetone is not available.

## **Preparing the sensor for density calibration** To prepare the sensor for density calibration:

|                         | 5. Use compressed air to blow the sensor dry until<br>residual acetone or other solvent has been<br>completely evaporated.                  |
|-------------------------|----------------------------------------------------------------------------------------------------|
|                         | 6. If sensor wiring was disconnected at step 2,<br>reconnect the wiring and cycle power off, then<br>on.                                    |
|                         | 7. Wait approximately 5 minutes for the sensor<br>flow tubes to achieve the ambient air<br>temperature.                                     |
| Low-density calibration | To perform the low-density calibration:                                                                                                    |
|                         | 1. Fill the sensor with a low-density material (e.g., air).                                                                                 |
|                         | 2. If possible, shut off the flow. Otherwise, pump<br>the material through the sensor at the lowest<br>flow rate allowed by the process.    |
|                         | 3. Use any established method to derive an accurate density, in g/cc, for the fluid at line conditions.                                     |
|                         | 4. Enter the fluid density in floating-point register pair 20155–20156.                                                                     |
|                         | 5. Set coil 00013 to ON to start the density calculation.                                                                                   |
|                         | 6. Monitor bit 14 of input register 30126. This bit will be ON while the density calculation is occurring.                                  |
|                         | 7. Examine bit 8 of input register 30126 to<br>determine whether the calibration failed or<br>succeeded. A value of zero indicates success. |

## Table 6-2. Modbus addresses for low-density calibration

| Address          | Address Type                    | Description                                              | Values                                                     |
|------------------|---------------------------------|----------------------------------------------------------|------------------------------------------------------------|
| 2 0155<br>2 0156 | Floating-point<br>register pair | Container for density for low-density calibration (g/cc) | Known density of the low-density fluid                     |
| 0 0013           | Read/write coil                 | Perform low-density calibration                          | ON, start density calculation                              |
| 3 0126           | Input register                  | Container for transmitter alarm codes                    | Bit #8 Calibration failure     Bit #14 Zeroing in progress |

| High-density calibration | To perform the high-density calibration:                                                                                                   |
|--------------------------|----------------------------------------------------------------------------------------------------|
|                          | 1. Fill the sensor with a high-density fluid (e.g., water).                                                                                |
|                          | 2. If possible, shut off the flow. Otherwise, pump<br>the fluid through the sensor at the slowest flow<br>rate allowed by the process.     |
|                          | Note: To ensure stable density, make sure the<br>fluid in the flow tubes remains completely<br>free of gas bubbles during the calibration. |
|                          | 3. Use any established method to derive an accurate density, in g/cc, for the fluid at line conditions.                                    |
|                          | 4. Enter the fluid density in floating-point register pair 20157–20158.                                                                    |
|                          | 5. Set coil 00014 to ON to start the density calculation.                                                                                  |

- 6. Monitor bit 14 of input register 30126. This bit will be ON while the density calculation is occurring.
- 7. Examine bit 8 of input register 30126 to determine whether the calibration failed or succeeded. A value of zero indicates success.
- 8. Examine floating-point register pairs 20155–20156, 20157–20158, 20159–20160, and 20161–20162 for the results of the density calculation.

| Address          | Address Type                 | Description                                 | Values                                                     |
|------------------|------------------------------|---------------------------------------------|------------------------------------------------------------|
| 0 0014           | Read/write coil              | Perform high-density calibration            | ON, start density calculation                              |
| 3 0126           | Input register               | Container for transmitter alarm codes       | Bit #8 Calibration failure     Bit #14 Zeroing in progress |
| 2 0155<br>2 0156 | Floating-point register pair | Density for low-density calibration (g/cc)  | Known density of low-density fluid                         |
| 2 0157<br>2 0158 | Floating-point register pair | Density for high-density calibration (g/cc) | Known density of high-density fluid                        |
| 2 0159<br>2 0160 | Floating-point register pair | Density calibration constant 1 ( $\mu$ sec) | Results of density calculation                             |
| 2 0161<br>2 0162 | Floating-point register pair | Density calibration constant 2 (µsec)       | Results of density calculation                             |

#### Table 6-3. Modbus addresses for high-density calibration

### 6.4 **Temperature calibration** Modbus protocol can be used for performing a temperature calibration in the field. To perform a temperature calibration: 1. Fill the sensor with a low-temperature fluid and allow the sensor to achieve thermal equilibrium. 2. Set floating-point register pair 20151-20152 to the temperature of the low-temperature fluid. 3. Set coil 00015 to ON to perform the temperature offset calculation. 4. Fill the sensor with a high-temperature fluid and allow the sensor to achieve thermal equilibrium. 5. Set floating-point register pair 20151–20152 to the temperature of the high-temperature fluid. 6. Set coil 00016 to ON to perform the temperature slope calculation. 7. Examine floating-point register pairs 20411-20412 and 20413-20414 for the results of the temperature calibration.

### Table 6-4. Modbus addresses for temperature calibration

| Address          | Address Type                    | Description                                           | Values                                 |
|------------------|---------------------------------|-------------------------------------------------------|----------------------------------------|
| 2 0151<br>2 0152 | Floating-point<br>register pair | Container for temperature for temperature calibration | Known temperature of the process fluid |
| 0 0015           | Read/write coil                 | Perform low-temperature calibration                   | ON, start temperature<br>calculation   |
| 0 0016           | Read/write coil                 | Perform high-temperature calibration                  | ON, start temperature<br>calculation   |

## 6.5 Output trim

Output trim adjusts the transmitter's digital-to-analog converter to match primary and secondary milliamp outputs with a specific reference standard, receiver, or readout device.

- To perform a milliamp output trim:
- 1. Set floating-point register pair 20143–20144 to the 4.0 mA point.
- 2. Set coil 00010 to ON to fix the mA output.
- 3. Enter the mA reference reading in floating-point register pair 20143–20144.
- 4. Set coil 00006 to ON to trim the output.
- 5. Set floating-point register pair 20143–20144 to the 20.0 mA point.
- 6. Set coil 00010 to ON to fix the mA output.

| 7. Enter the mA reference reading in floating-point register pair 20143–20144.                       |
|----------------------------------------------------------------------------------------------------|
| 8. Set coil 00007 to ON to trim the output.                                                          |
| 9. Set floating-point register pair 20143–20144 to 0.0.                                              |
| $10.\mathrm{Set}$ coil 00010 to ON to release the mA output.                                         |
| You can trim the secondary mA output by<br>substituting the Modbus addresses listed in<br>Table 6-5. |
|                                                                                                    |

## Table 6-5. Substitution mA trim registers

| If the address for the primary mA output is: | Use this address for the secondary mA output: |
|----------------------------------------------|-----------------------------------------------|
| 20143–20144                                  | 20145–20146                                   |
| 00010                                        | 00011                                         |
| 00006                                        | 00008                                         |
| 00007                                        | 00009                                         |

## Table 6-6. Modbus addresses for output trim

| Address          | Address Type                    | Description                                          | Values                     |
|------------------|---------------------------------|------------------------------------------------------|----------------------------|
| 2 0143<br>2 0144 | Floating-point<br>register pair | Fixed current for primary mA output test (milliamps) | Value at 4.0 mA or 20.0 mA |
| 0 0010           | Read/write coil                 | Fix current level from primary mA output             | ON, fix mA output          |
| 0 0006           | Read/write coil                 | Trim primary mA output at 4.0 mA                     | ON, trim mA output         |
| 0 0007           | Read/write coil                 | Trim primary mA output at 20.0 mA                    | ON, trim mA output         |

# **Modbus Mapping Assignments**

## Read/write coils

7

| Ac | ldress | Description                                  |
|----|--------|----------------------------------------------|
| 0  | 0003   | Reset all totalizers                         |
| 0  | 0004   | Reset all inventories                        |
| 0  | 0005   | Perform flowmeter zeroing                    |
| 0  | 0006   | Trim primary mA output at 4 mA               |
| 0  | 0007   | Trim primary mA output at 20 mA              |
| 0  | 8000   | Trim secondary mA output at 4 mA             |
| 0  | 0009   | Trim secondary mA output at 20 mA            |
| 0  | 0010   | Fix current level from primary mA output     |
| 0  | 0011   | Fix current level from secondary mA output   |
| 0  | 0012   | Fix frequency from frequency/pulse output    |
| 0  | 0013   | Perform low-density calibration              |
| 0  | 0014   | Perform high-density calibration             |
| 0  | 0015   | Perform temperature offset calibration       |
| 0  | 0016   | Perform temperature slope calibration        |
| 0  | 0018   | Perform third-point density (FD) calibration |
| 0  | 0056   | Reset mass total                             |
| 0  | 0057   | Reset line volume (gross volume) total       |
| 0  | 0150   | Enable Coriolis                              |
| 0  | 0151   | Enable sensor alarms                         |

## Read/write coils (continued)

| A | ddress | Description                                                                                        |
|---|--------|----------------------------------------------------------------------------------------------------|
| 0 | 0269   | Pause production measurements                                                                      |
| 0 | 0270   | Resume production measurements                                                                     |
| 0 | 0271   | Reset all production measurements                                                                  |
| 0 | 0272   | Reset back flow                                                                                    |
| 0 | 0273   | Reset density                                                                                      |
| 0 | 0274   | Reset drive gain                                                                                   |
| 0 | 0275   | Reset gross flow                                                                                   |
| 0 | 0276   | Reset mass flow                                                                                    |
| 0 | 0277   | Reset net oil rate (min/max/avg)                                                                   |
| 0 | 0278   | Reset net water cut (min/max/avg)                                                                  |
| 0 | 0279   | Reset temperature                                                                                  |
| 0 | 0280   | Reset uncorrected gross                                                                            |
| 0 | 0281   | Reset uncorrected oil                                                                              |
| 0 | 0282   | Reset uncorrected water                                                                            |
| 0 | 0283   | Reset uncorrected water cut                                                                        |
| 0 | 0284   | Reset water cut                                                                                    |
| 0 | 0285   | Enable continuous run mode                                                                         |
| 0 | 0286   | Enable well test mode                                                                              |
| 0 | 0287   | Start purge                                                                                        |
| 0 | 0288   | Stop purge                                                                                         |
| 0 | 0289   | Start well test                                                                                    |
| 0 | 0290   | Stop well test                                                                                     |
| 0 | 0295   | Start determination of oil density                                                                 |
| 0 | 0296   | Stop determination of oil density                                                                  |
| 0 | 0297   | Start determination of produced water density                                                      |
| 0 | 0298   | Stop determination of produced water density                                                       |
| 0 | 0320   | Calculate water density from manually entered values                                               |
| 0 | 0321   | Save results from calculated water density                                                         |
| 0 | 0322   | Reset density determination volume total                                                           |
| 0 | 0323   | Start water density determination measurement                                                      |
| 0 | 0324   | Abort water density determination measurement                                                      |
| 0 | 0325   | Save results from water density determination measurement                                          |
| 0 | 0326   | Start oil density determination measurement                                                        |
| 0 | 0327   | Abort oil density determination measurement                                                        |
| 0 | 0328   | Save intermediate results from old density determination measurement                               |
| 0 | 0329   | Calculate actual oil density at reference from oil density measurement and user supplied water cut |
| 0 | 0330   | Save actual oil density at reference                                                               |

## Read-only discrete inputs

| Ac | ldress | Description                                                  |
|----|--------|--------------------------------------------------------------|
| 1  | 0021   | (E)EPROM checksum failure                                    |
| 1  | 0022   | RAM diagnostic failure                                       |
| 1  | 0023   | Real-time interrupt failure                                  |
| 1  | 0024   | Sensor failure                                               |
| 1  | 0025   | Temperature sensor failure                                   |
| 1  | 0026   | Flowmeter zeroing failure                                    |
| 1  | 0027   | Undefined                                                    |
| 1  | 0028   | Transmitter initializing/warming up                          |
| 1  | 0029   | Primary variable out of range                                |
| 1  | 0030   | Non-primary variable out of range                            |
| 1  | 0031   | Milliamp output(s) saturated                                 |
| 1  | 0032   | Milliamp output(s) fixed                                     |
| 1  | 0033   | Watchdog timer error                                         |
| 1  | 0034   | Power reset occurred                                         |
| 1  | 0035   | Undefined                                                    |
| 1  | 0036   | Transmitter electronics failure                              |
| 1  | 0259   | NOC is in continuous mode                                    |
| 1  | 0260   | NOC is in pause mode                                         |
| 1  | 0300   | Configuration memory initialized; NOC not configured         |
| 1  | 0301   | NOC configuration corrupted                                  |
| 1  | 0302   | NOC configuration mismatched                                 |
| 1  | 0303   | NOC configuration invalid                                    |
| 1  | 0304   | Temperature out of range                                     |
| 1  | 0305   | Density out of range (slug flow) warning                     |
| 1  | 0306   | Density out of range (slug flow) alarm                       |
| 1  | 0307   | Continuous-mode measurements paused for more than 15 minutes |
| 1  | 0308   | Transient bubbles in sensor (TBR) warning                    |
| 1  | 0309   | Transient bubbles in sensor (TBR) alarm                      |
| 1  | 0310   | Density calculation error                                    |
| 1  | 0311   | Purge in progress                                            |
| 1  | 0331   | Density operation complete flag (ON = finished)              |

## Floating point register pairs

| Address |           | Description                                                           |
|---------|-----------|-----------------------------------------------------------------------|
| 2       | 0141 0142 | Slug duration (seconds)                                               |
| 2       | 0143 0144 | Fixed current for primary mA output test (milliamps)                  |
| 2       | 0145 0146 | Fixed current for secondary mA output test (milliamps)                |
| 2       | 0147 0148 | Fixed frequency for frequency/output test (Hertz)                     |
| 2       | 0151 0152 | Temperature for temperature offset/slope calibrations                 |
| 2       | 0155 0156 | Density for low-density calibration (g/cc)                            |
| 2       | 0157 0158 | Density for high-density calibration (g/cc)                           |
| 2       | 0159 0160 | Density calibration constant 1 (µsec)                                 |
| 2       | 0161 0162 | Density calibration constant 2 (µsec)                                 |
| 2       | 0163 0164 | Density temperature coefficient                                       |
| 2       | 0165 0166 | High mass flow limit of sensor                                        |
| 2       | 0167 0168 | High temperature limit of sensor                                      |
| 2       | 0169 0170 | High density limit of sensor (g/cc)                                   |
| 2       | 0171 0172 | High volume flow limit of sensor                                      |
| 2       | 0173 0174 | Low mass flow limit of sensor                                         |
| 2       | 0175 0176 | Low temperature limit of sensor                                       |
| 2       | 0177 0178 | Low density limit of sensor (g/cc)                                    |
| 2       | 0179 0180 | Low volume flow limit of sensor                                       |
| 2       | 0181 0182 | Mass flow minimum range                                               |
| 2       | 0183 0184 | Temperature minimum range                                             |
| 2       | 0185 0186 | Density minimum range                                                 |
| 2       | 0187 0188 | Volume flow minimum range                                             |
| 2       | 0189 0190 | Flow rate internal damping (seconds)                                  |
| 2       | 0191 0192 | Temperature internal damping (seconds)                                |
| 2       | 0193 0194 | Density internal damping (seconds)                                    |
| 2       | 0195 0196 | Mass flow cutoff for frequency/pulse output                           |
| 2       | 0197 0198 | Volume flow cutoff for frequency/pulse output                         |
| 2       | 0199 0200 | Slug flow high-density limit (g/cc)                                   |
| 2       | 0201 0202 | Slug flow low-density limit (g/cc)                                    |
| 2       | 0203 0204 | Primary mA output present current (milliamps)                         |
| 2       | 0205 0206 | Added damping on primary mA output (seconds)                          |
| 2       | 0207 0208 | Flow cutoff for primary mA output                                     |
| 2       | 0209 0210 | Primary variable at 20 mA/High current level for primary mA event     |
| 2       | 0211 0212 | Primary variable at 4 mA/Low current level for primary mA event       |
| 2       | 0213 0214 | Secondary mA output present current (milliamps)                       |
| 2       | 0215 0216 | Added damping on secondary mA output (seconds)                        |
| 2       | 0217 0218 | Flow cutoff for secondary mA output                                   |
| 2       | 0219 0220 | Secondary variable at 20 mA/high current level for secondary mA event |
| 2       | 0221 0222 | Secondary variable at 4 mA/low current level for secondary mA event   |
| 2       | 0223 0224 | Frequency setpoint or number of pulses (Hz)                           |
| 2       | 0225 0226 | Flow rate or total represented by frequency or number of pulses       |
| 2       | 0227 0228 | Frequency pulse width (milliseconds)                                  |
| 2       | 0229 0230 | Frequency/pulse output present frequency (Hz)                         |

| Ac | dress     | Description | on                                  |
|----|-----------|-------------|-------------------------------------|
| 2  | 0231 0232 | Flowmete    | r zeroing standard deviation        |
| 2  | 0233 0234 | Present flo | ow signal offset at zero flow       |
| 2  | 0245 0246 | 1           | (E)EPROM checksum failure           |
|    |           | 2           | RAM diagnostic failure              |
|    |           | 4           | Sensor failure                      |
|    |           | 8           | Temperature sensor failure          |
|    |           | 16          | Input overrange                     |
|    |           | 32          | Frequency/pulse output saturated    |
|    |           | 64          | Transmitter not configured          |
|    |           | 128         | Real-time interrupt failure         |
|    |           | 256         | Primary mA output saturated         |
|    |           | 512         | Secondary mA output saturated       |
|    |           | 1024        | Primary mA output fixed             |
|    |           | 2048        | Secondary mA output fixed           |
|    |           | 4096        | Density overrange                   |
|    |           | 8192        | Calibration failure                 |
|    |           | 16384       | Zero value too low                  |
|    |           | 32768       | Zero value too high                 |
|    |           | 65536       | Transmitter electronics failure     |
|    |           | 131072      | Flowmeter zeroing in progress       |
|    |           | 262144      | Slug flow                           |
|    |           | 524288      | Power reset occurred                |
|    |           | 1048576     | Undefined                           |
| _  |           | 2097152     | Transmitter initializing/warming up |
| 2  | 0247 0248 | Mass flow   | rate                                |
| 2  | 0249 0250 | Density     |                                     |
| 2  | 0251 0252 | Temperatu   | Ire                                 |
| 2  | 0253 0254 | Volume flo  | ow rate                             |
| 2  | 0259 0260 | Mass total  |                                     |
| 2  | 0261 0262 | Volume to   | tal                                 |
| 2  | 0263 0264 | Mass inve   | ntory                               |
| 2  | 0265 0266 | Volume in   |                                     |
| 2  | 0277 0278 | Density to  | r FD calibration (g/cc)             |
| 2  | 0279 0280 | Mass rate   |                                     |
| 2  | 0281 0282 | volume ra   | te factor                           |
| 2  | 0283 0284 | Density ra  |                                     |
| 2  | 0285 0286 | Raw tube    | inequency (HZ)                      |
| 2  | 0291 0292 | Drive gain  | live zero flow                      |
| 2  | 0293 0294 | Wass flow   |                                     |

| Address |           | Description                           |
|---------|-----------|---------------------------------------|
| 2       | 0303 0304 | Flowing density constant              |
| 2       | 0407 0408 | Flow calibration factor               |
| 2       | 0409 0410 | Temperature coefficient for flow      |
| 2       | 0411 0412 | Temperature calibration slope         |
| 2       | 0413 0414 | Temperature calibration offset        |
| 2       | 1101 1102 | Frequency output pulses/unit          |
| 2       | 1103 1104 | Frequency output units/pulse          |
| 2       | 1109 1110 | Primary mA fault setting value        |
| 2       | 1111 1112 | Secondary mA fault setting value      |
| 2       | 1537 1538 | Actual back flow rate                 |
| 2       | 1539 1540 | Actual density                        |
| 2       | 1541 1542 | Actual drive gain                     |
| 2       | 1543 1544 | Actual gross flow rate                |
| 2       | 1545 1546 | Actual mass flow rate                 |
| 2       | 1547 1548 | Actual net oil flow rate              |
| 2       | 1549 1550 | Actual net water flow rate            |
| 2       | 1551 1552 | Actual temperature                    |
| 2       | 1553 1554 | Actual uncorrected net oil flow rate  |
| 2       | 1555 1556 | Actual uncorrected net water cut      |
| 2       | 1557 1558 | Actual water cut                      |
| 2       | 1567 1568 | Average back flow rate                |
| 2       | 1569 1570 | Average density                       |
| 2       | 1571 1572 | Average drive gain                    |
| 2       | 1573 1574 | Average gross flow rate               |
| 2       | 1575 1576 | Average mass flow rate                |
| 2       | 1577 1578 | Average net oil flow rate             |
| 2       | 1579 1580 | Average net water flow rate           |
| 2       | 1581 1582 | Average temperature                   |
| 2       | 1583 1584 | Average uncorrected net oil flow rate |
| 2       | 1585 1586 | Average uncorrected net water cut     |
| 2       | 1587 1588 | Average water cut                     |
| 2       | 1597 1598 | Maximum back flow rate                |
| 2       | 1599 1600 | Maximum density                       |
| 2       | 1601 1602 | Maximum drive gain                    |
| 2       | 1603 1604 | Maximum gross flow rate               |
| 2       | 1605 1606 | Maximum mass flow rate                |
| 2       | 1607 1608 | Maximum net oil flow rate             |
| 2       | 1609 1610 | Maximum net water flow rate           |
| 2       | 1611 1612 | Maximum temperature                   |
| 2       | 1613 1614 | Maximum uncorrected net oil flow rate |
| 2       | 1615 1616 | Maximum uncorrected net water cut     |
| 2       | 1617 1618 | Maximum water cut                     |

| Address |           | Description                                                      |
|---------|-----------|------------------------------------------------------------------|
| 2       | 1627 1628 | Minimum back flow rate                                           |
| 2       | 1629 1630 | Minimum density                                                  |
| 2       | 1631 1632 | Minimum drive gain                                               |
| 2       | 1633 1634 | Minimum gross flow rate                                          |
| 2       | 1635 1636 | Minimum mass flow rate                                           |
| 2       | 1637 1638 | Minimum net oil flow rate                                        |
| 2       | 1639 1640 | Minimum net water flow rate                                      |
| 2       | 1641 1642 | Minimum temperature                                              |
| 2       | 1643 1644 | Minimum uncorrected net oil flow rate                            |
| 2       | 1645 1646 | Minimum uncorrected net water cut                                |
| 2       | 1647 1648 | Minimum water cut                                                |
| 2       | 1657 1658 | Gross volume total                                               |
| 2       | 1659 1660 | Mass total                                                       |
| 2       | 1661 1662 | Net oil volume total                                             |
| 2       | 1663 1664 | Net water volume total                                           |
| 2       | 1665 1666 | Uncorrected oil volume total                                     |
| 2       | 1675 1676 | Density of oil at reference temperature                          |
| 2       | 1677 1678 | Maximum deviation of oil density during density determination    |
| 2       | 1679 1680 | Density of water at reference temperature                        |
| 2       | 1681 1682 | Maximum deviation of water density during density determination  |
| 2       | 1683 1684 | Drive gain threshold for TBR (volts)                             |
| 2       | 1711 1712 | Well test elapsed time                                           |
| 2       | 1713 1714 | Well test paused time                                            |
| 2       | 1715 1716 | Well test purge time remaining                                   |
| 2       | 1725 1726 | Time and date of last production measurement reset               |
| 2       | 1727 1728 | Time and date last well test was stopped                         |
| 2       | 1729 1730 | Time and date last well test was started                         |
| 2       | 1741 1742 | Time and date maximum back flow was achieved                     |
| 2       | 1743 1744 | Time and date maximum density was achieved                       |
| 2       | 1745 1746 | Time and date maximum drive gain was achieved                    |
| 2       | 1747 1748 | Time and date maximum gross flow rate was achieved               |
| 2       | 1749 1750 | Time and date maximum mass flow rate was achieved                |
| 2       | 1751 1752 | Time and date maximum net oil flow rate was achieved             |
| 2       | 1753 1754 | Time and date maximum net water flow rate was achieved           |
| 2       | 1755 1756 | Time and date maximum temperature was achieved                   |
| 2       | 1757 1758 | Time and date maximum uncorrected net oil flow rate was achieved |
| 2       | 1759 1760 | Time and date maximum uncorrected water cut was achieved         |
| 2       | 1761 1762 | Time and date maximum water cut was achieved                     |
| 2       | 1771 1772 | Time and date minimum back flow was achieved                     |
| 2       | 1773 1774 | Time and date minimum density was achieved                       |
| 2       | 1775 1776 | Time and date minimum drive gain was achieved                    |
| 2       | 1777 1778 | Time and date minimum gross flow rate was achieved               |
| 2       | 1779 1780 | Time and date minimum mass flow rate was achieved                |
| 2       | 1781 1782 | Time and date minimum net oil flow rate was achieved             |
| 2       | 1783 1784 | Time and date minimum net on new rate was achieved               |
| 2       | 1785 1786 | Time and date minimum temperature was achieved                   |
| 2       | 1787 1788 | Time and date minimum uncorrected net oil flow rate was achieved |
| 2       | 1789 1790 | Time and date minimum uncorrected water cut was achieved         |
| 2       | 1791 1792 | Time and date minimum water cut was achieved                     |
| _       | 1131 1132 | The and date minimum water out was achieved                      |

| Ac | dress     | Description                                                                   |
|----|-----------|-------------------------------------------------------------------------------|
| 2  | 1801 1802 | Time and date back flow was reset                                             |
| 2  | 1803 1804 | Time and date density was reset                                               |
| 2  | 1805 1806 | Time and date drive gain was reset                                            |
| 2  | 1807 1808 | Time and date gross flow rate was reset                                       |
| 2  | 1809 1810 | Time and date mass flow rate was reset                                        |
| 2  | 1811 1812 | Time and date net oil flow rate was reset                                     |
| 2  | 1813 1814 | Time and date net water flow rate was reset                                   |
| 2  | 1815 1816 | Time and date temperature was reset                                           |
| 2  | 1817 1818 | Time and date uncorrected net oil flow rate was reset                         |
| 2  | 1819 1820 | Time and date uncorrected water cut was reset                                 |
| 2  | 1821 1822 | Time and date water cut was reset                                             |
| 2  | 1831 1832 | Container for density used in density determination calculations              |
| 2  | 1833 1834 | Container for temperature used in density determination calculations          |
| 2  | 1835 1836 | Container for water cut percentage used in density determination calculations |
| 2  | 1839 1840 | Results from calculated water density operation                               |
| 2  | 1843 1844 | Results from last water density determination measurement                     |
| 2  | 1847 1848 | Current water density at reference                                            |
| 2  | 1851 1852 | Current oil density at reference                                              |
| 2  | 1855 1856 | Results from calculation of oil density at reference                          |
| 2  | 1859 1860 | Density determination volume total                                            |

## Input registers

|     | 1622 | Descriptio                           | 5n                                  |
|-----|------|--------------------------------------|-------------------------------------|
| 3 0 | 001  | Bit #0                               | (E)EPROM checksum failure           |
|     |      | Bit #1                               | Undefined                           |
|     |      | Bit #2                               | Sensor failure                      |
|     |      | Bit #3                               | Temperature sensor failure          |
|     |      | Bit #4                               | Input overrange                     |
|     |      | Bit #5                               | Frequency/pulse output saturated    |
|     |      | Bit #6                               | Transmitter not configured          |
|     |      | Bit #7                               | Real-time interrupt failure         |
|     |      | Bit #8                               | Milliamp output(s) saturated        |
|     |      | Bit #9                               | Milliamp output(s) fixed            |
|     |      | Bit #10                              | Density overrange                   |
|     |      | Bit #11                              | Calibration failure                 |
|     |      | Bit #12                              | Transmitter electronics failure     |
|     |      | Bit #13                              | Slug flow                           |
|     |      | Bit #14                              | Transmitter initializing/warming up |
|     |      | Bit #15                              | Power reset occurred                |
| 3 0 | 002  | Mass flow                            | rate scaled integer                 |
| 3 0 | 003  | Density sc                           | aled integer                        |
| 3 0 | 004  | Temperatu                            | ire scaled integer                  |
| 3 0 | 005  | Volume flo                           | w rate scaled integer               |
| 3 0 | 800  | Mass total                           | scaled integer                      |
| 3 0 | 009  | Volume to                            | tal scaled integer                  |
| 3 0 | 010  | Mass inve                            | ntory scaled integer                |
| 30  | 011  | Volume inventory scaled integer      |                                     |
| 3 0 | 125  | 5 Bit #0 Primary mA output saturated |                                     |
|     |      | Bit #1                               | Secondary mA output saturated       |
|     |      | Bit #2                               | Primary mA output fixed             |
|     |      | Bit #3                               | Secondary mA output fixed           |
|     |      | Bit #4                               | Density overrange                   |
|     |      | Bit #5                               | Drive gain overrange                |
|     |      | Bit #6                               | Undefined                           |
|     |      | Bit #7                               | Undefined                           |
|     |      | Bit #8                               | (E)EPROM checksum failure           |
|     |      | Bit #9                               | RAM diagnostic failure              |
|     |      | Bit #10                              | Sensor failure                      |
|     |      | Bit #11                              | Temperature sensor failure          |
|     |      | Bit #12                              | Input overrange                     |
|     |      | Bit #13                              | Frequency/pulse output saturated    |
|     |      | Bit #14                              | Transmitter not configured          |
|     |      | Bit #15                              | Real-time interrupt failure         |

## Input registers (continued)

| Add | ress | Descripti | on                                  |
|-----|------|-----------|-------------------------------------|
| 3 0 | 126  | Bit #0    | Undefined                           |
|     |      | Bit #1    | Power reset occurred                |
|     |      | Bit #2    | Undefined                           |
|     |      | Bit #3    | Undefined                           |
|     |      | Bit #4    | Undefined                           |
|     |      | Bit #5    | Undefined                           |
|     |      | Bit #6    | Undefined                           |
|     |      | Bit #7    | Undefined                           |
|     |      | Bit #8    | Calibration failure                 |
|     |      | Bit #9    | Zero value too low                  |
|     |      | Bit #10   | Zero value too high                 |
|     |      | Bit #11   | Undefined                           |
|     |      | Bit #12   | Transmitter electronics failure     |
|     |      | Bit #13   | Undefined                           |
|     |      | Bit #14   | Flowmeter zeroing in progress       |
|     |      | Bit #15   | Slug flow                           |
| 3 0 | 419  | Bit #0    | (E)EPROM checksum error             |
|     |      | Bit #1    | RAM test error                      |
|     |      | Bit #2    | Real-time interrupt failure         |
|     |      | Bit #3    | Sensor not responding               |
|     |      | Bit #4    | Temperature sensor out of range     |
|     |      | Bit #5    | Calibration failure                 |
|     |      | Bit #6    | Undefined                           |
|     |      | Bit #7    | Transmitter initializing/warming up |
|     |      | Bit #8    | Undefined                           |
|     |      | Bit #9    | Undefined                           |
|     |      | Bit #10   | Undefined                           |
|     |      | Bit #11   | Undefined                           |
|     |      | Bit #12   | Undefined                           |
|     |      | Bit #13   | Undefined                           |
|     |      | Bit #14   | Undefined                           |
|     |      | Bit #15   | Undefined                           |

## Input registers (continued)

| Address | Descript | ion                                 |
|---------|----------|-------------------------------------|
| 3 0420  | Bit #0   | Primary mA output saturated         |
|         | Bit #1   | Secondary mA output saturated       |
|         | Bit #2   | Primary mA output fixed             |
|         | Bit #3   | Secondary mA output fixed           |
|         | Bit #4   | Density overrange                   |
|         | Bit #5   | Drive overrrange                    |
|         | Bit #6   | Undefined                           |
|         | Bit #7   | Undefined                           |
|         | Bit #8   | (E)EPROM checksum failure           |
|         | Bit #9   | RAM diagnostic failure              |
|         | Bit #10  | Sensor not responding               |
|         | Bit #11  | Temperature sensor failure          |
|         | Bit #12  | Input overrange                     |
|         | Bit #13  | Frequency/pulse output saturated    |
|         | Bit #14  | Transmitter not configured          |
|         | Bit #15  | Real-time interrupt failure         |
| 3 0421  | Bit #0   | Undefined                           |
|         | Bit #1   | Power reset occurred                |
|         | Bit #2   | Transmitter initializing/warming up |
|         | Bit #3   | Undefined                           |
|         | Bit #4   | Undefined                           |
|         | Bit #5   | Undefined                           |
|         | Bit #6   | Undefined                           |
|         | Bit #7   | Undefined                           |
|         | Bit #8   | Calibration failure                 |
|         | Bit #9   | Zero value too low                  |
|         | Bit #10  | Zero value too high                 |
|         | Bit #11  | Undefined                           |
|         | Bit #12  | Transmitter electronics failure     |
|         | Bit #13  | Undefined                           |
|         | Bit #14  | Calibration in progress             |
|         | Bit #15  | Slug flow                           |

## Input registers (continued)

| Address |      | Description |                                                                                          |  |
|---------|------|-------------|------------------------------------------------------------------------------------------|--|
| 3       | 0423 | Bit #0      | Undefined                                                                                |  |
|         |      | Bit #1      | Undefined                                                                                |  |
|         |      | Bit #2      | Frequency output fixed                                                                   |  |
|         |      | Bit #3      | Undefined                                                                                |  |
|         |      | Bit #4      | Undefined                                                                                |  |
|         |      | Bit #5      | Undefined                                                                                |  |
|         |      | Bit #6      | Undefined                                                                                |  |
|         |      | Bit #7      | Undefined                                                                                |  |
|         |      | Bit #8      | Undefined                                                                                |  |
|         |      | Bit #9      | Undefined                                                                                |  |
|         |      | Bit #10     | Undefined                                                                                |  |
|         |      | Bit #11     | Undefined                                                                                |  |
|         |      | Bit #12     | Undefined                                                                                |  |
|         |      | Bit #13     | Undefined                                                                                |  |
|         |      | Bit #14     | Undefined                                                                                |  |
|         |      | Bit #15     | Undefined                                                                                |  |
| 3       | 1837 | Timecode    | when density determination performed (high order register of 4-byte integer)             |  |
| 3       | 1838 | Timecode    | when density determination performed (low order register of 4-byte integer)              |  |
| 3       | 1841 | Timecode    | for last calculated water density operation (high order register of 4-byte integer)      |  |
| 3       | 1842 | Timecode    | for last calculated water density operation (low order register of 4-byte integer)       |  |
| 3       | 1845 | Timecode    | for last water density determination measurement (high order register of 4-byte integer) |  |
| 3       | 1846 | Timecode    | for last water density determination measurement (low order register of 4-byte integer)  |  |
| 3       | 1849 | Timecode    | for current water density at ref. (high order register of 4-byte integer)                |  |
| 3       | 1850 | Timecode    | for current water density at ref. (low order register of 4-byte integer)                 |  |
| 3       | 1853 | Timecode    | for current oil density at ref. (high order register of 4-byte integer)                  |  |
| 3       | 1854 | Timecode    | for current oil density at ref. (low order register of 4-byte integer)                   |  |
| 3       | 1857 | Timecode    | for last calculation of oil density at ref. (high order register of 4-byte integer)      |  |
| 3       | 1858 | Timecode    | for last calculation of oil density at ref. (low order register of 4-byte integer)       |  |

## Holding registers

| Address |      | Description                            |
|---------|------|----------------------------------------|
| 4       | 0012 | Primary milliamp output variable       |
| 4       | 0013 | Secondary milliamp output variable     |
| 4       | 0014 | Frequency/pulse output variable        |
| 4       | 0016 | Transmitter software revision          |
| 4       | 0017 | Flow direction (forward/backward)      |
| 4       | 0018 | Maximum integer                        |
| 4       | 0019 | Mass flow offset                       |
| 4       | 0020 | Density offset                         |
| 4       | 0021 | Temperature offset                     |
| 4       | 0022 | Volume flow offset                     |
| 4       | 0024 | Pressure offset                        |
| 4       | 0025 | Mass total offset                      |
| 4       | 0026 | Volume total offset                    |
| 4       | 0027 | Mass inventory offset                  |
| 4       | 0028 | Volume inventory offset                |
| 4       | 0029 | Mass flow scale factor                 |
| 4       | 0030 | Density scale factor                   |
| 4       | 0031 | Temperature scale factor               |
| 4       | 0032 | Volume flow scale factor               |
| 4       | 0034 | Pressure scale factor                  |
| 4       | 0035 | Mass total scale factor                |
| 4       | 0036 | Volume total scale factor              |
| 4       | 0037 | Mass inventory scale factor            |
| 4       | 0038 | Volume inventory scale factor          |
| 4       | 0039 | Mass flow rate unit                    |
| 4       | 0040 | Density unit                           |
| 4       | 0041 | Temperature unit                       |
| 4       | 0042 | Volume flow rate unit                  |
| 4       | 0045 | Mass total or mass inventory unit      |
| 4       | 0046 | Volume total or volume inventory unit  |
| 4       | 0120 | Device type code                       |
| 4       | 0121 | Manufacturer ID                        |
| 4       | 0129 | Sensor flange type                     |
| 4       | 0130 | Sensor flow tube construction material |
| 4       | 0131 | Sensor flow tube liner material        |

## Holding registers (continued)

| A | ddress | Description                                                                                         |
|---|--------|----------------------------------------------------------------------------------------------------|
| 4 | 0136   | Maximum zeroing time                                                                                |
| 4 | 0312   | Undefined                                                                                           |
| 4 | 0313   | Modbus slave address                                                                                |
| 4 | 0521   | Floating point byte order                                                                           |
| 4 | 1107   | Frequency/pulse output fault code                                                                   |
| 4 | 1108   | Frequency/pulse output scaling method                                                               |
| 4 | 1113   | Primary milliamp output fault code                                                                  |
| 4 | 1114   | Secondary milliamp output fault code                                                                |
| 4 | 1150   | Coriolis and sensor alarm timeout (minutes)                                                         |
| 4 | 1151   | Discrete output 1 variable                                                                          |
| 4 | 1152   | Discrete output 1 power source                                                                      |
| 4 | 1139   | Undefined                                                                                           |
| 4 | 1691   | Time duration which oil density will be averaged during density determination (seconds)             |
| 4 | 1692   | Time duration which produced water density will be averaged during density determination (seconds)  |
| 4 | 1693   | Purge time for the NOC to allow the separator contents of the previous test to purge (minutes)      |
| 4 | 1694   | Look-back time interval for TBR (5–30 seconds)                                                      |
| 4 | 1701   | Well to be configured (1–48)                                                                        |
| 4 | 1702   | Well that is being tested (1–48)                                                                    |
| 4 | 1703   | Test results (0 = well currently under test, 1 = last test, 2 = next-to-last test, 3 = oldest test) |
| 4 | 1704   | Well within archive for test results (1–48)                                                         |
| 4 | 1705   | Reference Temperature (60 °F, 15 °C, 20 °C)                                                         |
| 4 | 1706   | Action to be taken on TBR event (0 = hold last value, 1 = stop well test, 2 = alarm only)           |
| 4 | 2305   | Index of well name to configure (1–48)                                                              |

## **ASCII character strings**

| Address                                                                      | Description                                                                                                    |                        |
|------------------------------------------------------------------------------|----------------------------------------------------------------------------------------------------|------------------------|
| Note                                                                         |                                                                                                    |                        |
| Always wr                                                                    | ite character string as single-write multiple.                                                                                                    |                        |
| 5 2306<br>5 2307<br>5 2308<br>5 2309<br>5 2310<br>5 2311<br>5 2312<br>5 2312 | 1st two characters of well name<br>2nd two characters of well name<br>3rd two characters of well name<br>4th two characters of well name<br>5th two characters of well name<br>6th two characters of well name<br>7th two characters of well name | —Single-write multiple |

## Integer codes

Mass flow unit codes (holding register 40039)

| 70      | Grams/second                                                   |
|---------|----------------------------------------------------------------|
| 71      | Grams/minute                                                   |
| 72      | Grams/hour                                                     |
| 73      | Kilograms/second                                               |
| 74      | Kilograms/minute                                               |
| 75      | Kilograms/hour                                                 |
| 76      | Kilograms/day                                                  |
| 77      | Metric tons/minute                                             |
| 78      | Metric tons/hour                                               |
| 79      | Metric tons/day                                                |
| 80      | Pounds/second                                                  |
| 81      | Pounds/minute                                                  |
| 82      | Pounds/hour                                                    |
| 83      | Pounds/day                                                     |
| 84      | Short tons (2000 pounds)/minute                                |
| 85      | Short tons (2000 pounds)/hour                                  |
| 86      | Short tons (2000 pounds)/day                                   |
| 87      | Long tons (2240 pounds)/hour                                   |
| 88      | Long tons (2240 pounds)/day                                    |
| Mass to | otalizer or mass inventory unit codes (holding register 40045) |
| 60      | Grams                                                          |
| 61      | Kilograms                                                      |
| 62      | Metric tons                                                    |
| 63      | Pounds                                                         |
| 64      | Short tons (2000 pounds)                                       |
| 65      | Long tons (2240 pounds)                                        |

## Integer codes (continued)

43

46

112

Cubic meters

Cubic feet

Barrels (42 U.S. gallons)

## Volume flow unit codes (holding register 40042)

| 15     | Cubic feet/minute                                                 |
|--------|-------------------------------------------------------------------|
| 16     | U.S. gallons/minute                                               |
| 17     | Liters/minute                                                     |
| 18     | Imperial gallons/minute                                           |
| 19     | Cubic meters/hour                                                 |
| 22     | U.S. gallons/second                                               |
| 23     | Million U.S. gallons/day                                          |
| 24     | Liters/second                                                     |
| 26     | Cubic feet/second                                                 |
| 27     | Cubic feet/day                                                    |
| 28     | Cubic meters/second                                               |
| 29     | Cubic meters/day                                                  |
| 30     | Imperial gallons/hour                                             |
| 31     | Imperial gallons/day                                              |
| 130    | Cubic feet/hour                                                   |
| 131    | Cubic meters/minute                                               |
| 132    | Barrels/second                                                    |
| 133    | Barrels/minute                                                    |
| 134    | Barrels/hour                                                      |
| 135    | Barrels/day                                                       |
| 136    | U.S. gallons/hour                                                 |
| 137    | Imperial gallons/second                                           |
| 138    | Liters/hour                                                       |
| 235    | U.S. gallons/day                                                  |
|        |                                                                   |
| Volume | totalizer or volume inventory unit codes (holding register 40046) |
| 40     | U.S. gallons                                                      |
| 41     | Liters                                                            |
| 42     | Imperial gallons                                                  |

#### Integer codes (continued)

#### Temperature unit codes (holding register 40041)

| 32  | Degree | s Celsi | us |  |
|-----|--------|---------|----|--|
| ~ ~ | _      |         |    |  |

- 33 Degrees Fahrenheit
- 34 Degrees Rankine
- 35 Degrees Kelvin

#### Density unit codes (holding register 40040)

| 91 | Grams/cubic centimeter         |
|----|--------------------------------|
| 92 | Kilograms/cubic meter          |
| 93 | Pounds/gallon                  |
| 94 | Pounds/cubic foot              |
| 96 | Kilograms/liter                |
| 97 | Grams/liter                    |
| 98 | Pounds/cubic inch              |
| 00 | Short topo (2000 poundo)/oubid |

99 Short tons (2000 pounds)/cubic yard

#### Discrete output 1 power source codes (holding register 41152)

| 0 | External |
|---|----------|
| 0 | External |

1 Internal

#### Discrete output 1 output variable codes (holding register 41151)

| 251 | None     |  |
|-----|----------|--|
| 54  | Discrete |  |

- 54 Discrete input 1 55 Discrete input 2
- 97 Transient bubble remediation
- 72 Fault alarm

#### Milliamp ouput variable codes (holding register 40012 or 40013)

| 0  | Mass flow rate                 |
|----|--------------------------------|
| 1  | Temperature                    |
| 3  | Density                        |
| 5  | Volume flow rate               |
| 70 | Drive gain                     |
| 73 | Actual uncorrected oil flow    |
| 74 | Actual uncorrected water cut   |
| 75 | Actual uncorrected water flow  |
| 76 | Actual uncorrected gross flow  |
| 77 | Actual uncorrected back flow   |
| 78 | Net oil flow                   |
| 79 | Water cut                      |
| 80 | Gross flow                     |
| 81 | Net water flow                 |
| 82 | Average uncorrected oil flow   |
| 83 | Average uncorrected water cut  |
| 84 | Average uncorrected gross flow |
| 85 | Average uncorrected water flow |
| 86 | Average back flow              |
| 87 | Average net oil flow           |
| 88 | Average water cut              |
| 89 | Average gross flow             |
| 90 | Average net water flow         |

## Integer codes (continued)

#### Flow direction codes (holding register 40017)

| 0 | Forwar     | d flow only |  |
|---|------------|-------------|--|
|   | <b>.</b> . |             |  |

## 1 Backward flow only

#### Frequency/pulse output variable codes (holding register 40014)

- 0 Mass flow rate
- 5 Volume flow rate
- 57 Frequency Input
- 73 Actual uncorrected oil flow
- 75 Actual uncorrected water flow
- 77 Actual uncorrected back flow
- 78 Net oil flow
- 80 Gross flow
- 81 Net water flow

#### Frequency/pulse output scaling method codes (holding register 41108)

0 Frequency=flow

- 1 Pulses/unit
- 2 Units/pulse

#### Sensor flange type codes (holding register 40129)

| 0   | ANSI 150       |
|-----|----------------|
| 1   | ANSI 300       |
| 2   | ANSI 600       |
| 5   | PN 40          |
| 7   | JIS 10K        |
| 8   | JIS 20K        |
| 9   | ANSI 900       |
| 10  | Sanitary clamp |
| 11  | Union          |
| 12  | PN 100         |
| 250 | Reserved       |
| 251 | None           |
| 252 | Unknown        |
| 253 | Special        |
| 254 | Reserved       |
| 255 | Reserved       |

#### Flow tube construction material codes (holding register 40130)

|     | · ·                         |
|-----|-----------------------------|
| 253 | Special                     |
| 252 | Unknown                     |
| 23  | Inconel®                    |
| 19  | 316L stainless steel        |
| 6   | Titanium                    |
| 5   | Tantalum                    |
| 4   | Monel®                      |
| 3   | Hastelloy <sup>®</sup> C-22 |

## Integer codes (continued)

#### Flow tube liner material codes (holding register 40131)

| 16      | Tefzel <sup>®</sup>                       |        |
|---------|-------------------------------------------|--------|
| 251     | None/other                                |        |
| Fault o | output codes (holding register 40007 or   | 40013) |
| 0       | Upscale                                   |        |
| 1       | Downscale                                 |        |
| 2       | Last measured value                       |        |
| 3       | Internal zero                             |        |
| Refere  | ence temperature index table (register 41 | 1705): |
| 0       | 60 °F                                     |        |
| 1       | 15 °C                                     |        |
| 2       | 20 °C                                     |        |
| TBR ev  | vent action table (register 41706):       |        |
| 0       | Hold last value                           |        |
| 1       | Stop well test                            |        |
| 2       | Alarm only                                |        |

#### **Timecode reference**

All timecodes are in seconds referenced to 01 January 1998.

#### Visit us on the Internet at www.micromotion.com

#### **Micro Motion Europe**

Groeneveldselaan 8 3903 AZ Veenendaal The Netherlands Tel +31 (0) 318 549 549 Fax +31 (0) 318 549 559

#### Micro Motion Inc. USA Worldwide Headquarters

7070 Winchester Circle Boulder, Colorado 80301 Tel (303) 530-8400 (800) 522-6277 Fax (303) 530-8459

©2000, Micro Motion, Inc. All rights reserved P/N 3300990, Rev. A (11/00)

#### **Micro Motion Asia**

1 Pandan Crescent Singapore 128461 Republic of Singapore Tel (65) 777-8211 Fax (65) 770-8003

**Micro Motion Japan** 

Shinagawa NF Bldg. 5F 1-2-5, Higashi Shinagawa Shinagawa-ku Tokyo 140-0002 Japan Tel (81) 3 5769-6803 Fax (81) 3 5769-6843

## **Micro Motion**

FISHER-ROSEMOUNT<sup>™</sup> Managing The Process Better.<sup>™</sup>